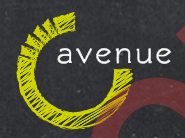

## How To Register Your Fingerprint.

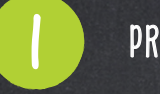

PRESS ACCOUNT LOGIN

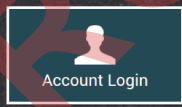

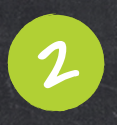

PRESS KIOSK USER LOGIN. ENTER YOUR KIOSK LOGIN. PRESS NEXT AND ENTER YOUR PIN. PRESS SIGN IN.

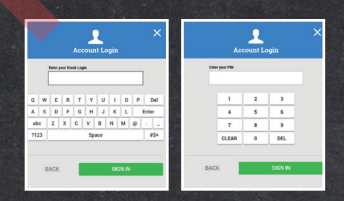

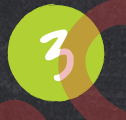

PRESS FINGERPRINT TOUCH TO SETUP

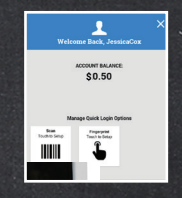

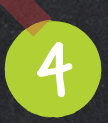

PLACE FINGER ON FINGERPRINT SCANNER (4 SCANS REQUIRED) TO ADD YOUR FINGERPRINT

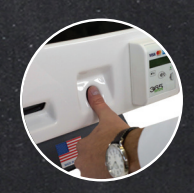